## SOP-Online application (ERASMUS+ 2018/2019)

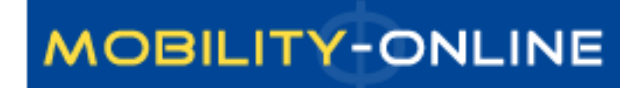

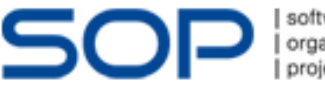

software organisation projektmanagement

### http://semmelweis.hu/erasmus/english/outgoing/

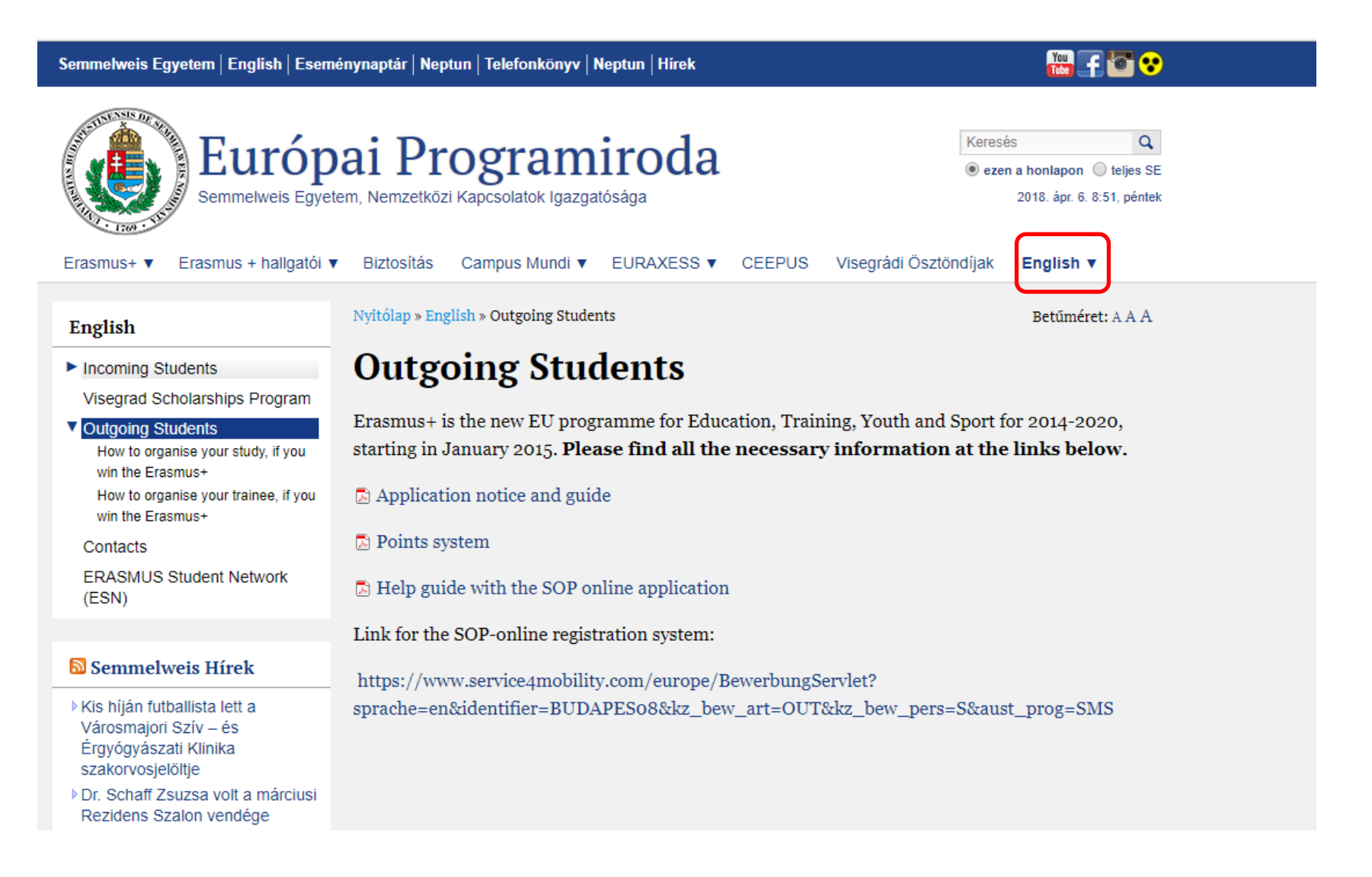

Online application for exchange students

 All fields marked with a (\*) must be filled in.

 Application details

 Type of applicant

 Incomings

 Outgoings

 Students

| Type of applicant      | <ul> <li>Incomings</li> <li>Outgoings *</li> </ul>                                                                                                    |
|------------------------|----------------------------------------------------------------------------------------------------|
| Type of person         | Students Teachers *                                                                                                    |
| Exchange Programme     | Erasmus (SMP) 🔻 🗭                                                                                                    |
| Exchange Programme SMP | 💿 szakmai gyakorlat 🔘 diploma utáni szakmai gyakorlat 🔍 mindkettő 🔹 👩                                                                                                    |
| Academic year          | 2018/2019 *                                                                                                    |
|                        | Help guide in http://semmelweis.hu/erasmus/erasmus/hallgatoi-mobilitas/gyik-a-<br>palyazat-benyujtasahoz/<br>Help guide in English: http://semmelweis.hu/english/education/erasmus/outgoing/ |
| Semester               | < Please select> v *                                                                                                    |

Sak Nala Dr

Personal data

| Neptun code                | * 😰               |
|----------------------------|-------------------|
| Last name                  | *                 |
| First name                 | *                 |
| Gender                     | O Male O Female * |
| Date of birth (dd.mm.yyyy) | *                 |
| Country of birth           | < Please select>  |

# **Application Form**

- Exchange Programme: you have to check what is written here
  - SMS: Student Mobility for Studies (You can apply for the 4th, 5th year)
  - SMP: Student Mobility Placement (You can apply for the 6th year)
- Number of academic years so far: in which you are studing **now**
- Level of Study: just choose one of them
- Planned country of host institution: PLANNED, it is information for us
  - The final decesion will be registered by us after the distribution meeting
  - If you don't find the University what you would like to choose however it is in the table of Scholarship spots 2018/2019, please write us
  - If you apply for trainee programme (SMP) just choose one. It does not matter which one

## **Application Form**

 Send application >>>> You will receive an email. In the end of email you find a link to register.

|    | - | 51 |
|----|---|----|
| 10 |   | 11 |
|    |   |    |
|    |   |    |

### MOBILITY-ONLINE

Online registration for Mobility-Online (Erasmus (SMS))

| Step 1 of 2 - Input Registration number                                                                                                    |                                         |   |  |  |  |  |  |  |  |
|----------------------------------------------------------------------------------------------------|-----------------------------------------|---|--|--|--|--|--|--|--|
|                                                                                                    | Step 1 of 2 - input registration number |   |  |  |  |  |  |  |  |
| First you have to enter your registration code and your matriculation number. If this site was executed via the link in the confirmation mail the registration code should be filled out by the system. |                                         |   |  |  |  |  |  |  |  |
|                                                                                                    |                                         |   |  |  |  |  |  |  |  |
| Please confirm your entries and press the button [Contin                                                                                                    | ue]                                     |   |  |  |  |  |  |  |  |
| Desistantias such as                                                                                                    | 10/0700075                              | w |  |  |  |  |  |  |  |
| Registration humber                                                                                                    | 1360/808/5                              |   |  |  |  |  |  |  |  |
| Neptun code                                                                                                    |                                         |   |  |  |  |  |  |  |  |
|                                                                                                    |                                         |   |  |  |  |  |  |  |  |
|                                                                                                    |                                         |   |  |  |  |  |  |  |  |

Cancel Continue

### •After you give your password, you will receive a new email. During this time you can log in.

## Your Workflow

| 🖻 Semmelweis                                                                                                    | Egyete           | em                                                                                                    |                                        |                                                               |                                               | MOBILITY-ONLIN                                                               |
|----------------------------------------------------------------------------------------------------|------------------|----------------------------------------------------------------------------------------------------|----------------------------------------|---------------------------------------------------------------|-----------------------------------------------|------------------------------------------------------------------------------|
| eload Application Workflow   Help                                                                                                    | Logout           |                                                                                                    | Nóra Ser                               | 'es                                                           |                                               | English                                                                      |
| In the second second s | Sh               | now application work-flow                                                                                                    |                                        |                                                               |                                               |                                                                              |
| ± ← My Settings                                                                                                    | Be<br>tas<br>tas | elow is your workflow - this is a list of task<br>sks are shown in the correct order and wil<br>sk, this can be done by clicking the link o | s which m<br>I be check<br>n the right | ust be completed,<br>ed off, as and whe<br>side of the screen | before, during and by<br>n they have been col | y the end of your exchange period. All mpleted. Where you need to complete a |
|                                                                                                    | Per              | rsonal details                                                                                                    |                                        |                                                               | Erasmus (S                                    | 5M5) - Outgoing - 2014/2015 - Autumn 2014                                    |
|                                                                                                    |                  | Last name Seres                                                                                                    |                                        | Stu                                                           | udy field Medicine                            |                                                                              |
|                                                                                                    | F                | First name Nóra                                                                                                    |                                        | Host                                                          | country Austria                               |                                                                              |
|                                                                                                    | Dal              | te of birth 29.12.1987                                                                                                    |                                        | in                                                            | Host MEDIZINISCHE                             | UNIVERSITÄT GRAZ                                                             |
|                                                                                                    |                  | Home Hungary                                                                                                    |                                        | St                                                            | ay from 20.01.2014                            |                                                                              |
|                                                                                                    |                  | Home<br>Institution                                                                                                    |                                        | SI                                                            | tay until 20.01.2014                          |                                                                              |
|                                                                                                    |                  | Necessary steps                                                                                                    | Done                                   | Done on                                                       | Done by                                       | Direct access via following link                                             |
|                                                                                                    |                  |                                                                                                    |                                        |                                                               |                                               |                                                                              |
|                                                                                                    | <u> </u>         | Online-Application                                                                                                    | $\checkmark$                           | 20.01.2014                                                    | <u>Nóra Seres</u>                             | Display/Edit Application Data                                                |
|                                                                                                    |                  | Confirmation e-mail online application                                                                                                    |                                        | 20.01.2014                                                    | Automatically<br>generated                    |                                                                              |
|                                                                                                    |                  | 🕑 Online-Registration                                                                                                    | $\checkmark$                           | 20.01.2014                                                    | <u>Nóra Seres</u>                             |                                                                              |
|                                                                                                    |                  | Personal data completed                                                                                                    |                                        |                                                               |                                               | Complete personal data                                                       |
|                                                                                                    |                  | Application formally checked                                                                                                    |                                        |                                                               |                                               |                                                                              |
|                                                                                                    |                  | Scientific and educational activities completed                                                                                             | i 🗌                                    |                                                               |                                               |                                                                              |
|                                                                                                    |                  | Certificate of scientific educational activity uploaded                                                                                     |                                        |                                                               |                                               |                                                                              |
|                                                                                                    |                  | Scientific and educational activities checked b<br>the coordinator                                                                          | У 🗌                                    |                                                               |                                               |                                                                              |
|                                                                                                    |                  |                                                                                                    |                                        |                                                               |                                               |                                                                              |

## Next steps

#### 🖻 Semmelweis Egyetem

### MOBILITY-ONLINE

| Reload Application Workflow   Help   Logo                 | put                                                                                                    | Nóra Seres                                                                                           |                                                                                                    | English 🔻      |
|-----------------------------------------------------------|----------------------------------------------------------------------------------------------------|----------------------------------------------------------------------------------------------------|----------------------------------------------------------------------------------------------------|----------------|
| MOBILITY-ONLINE (C)<br>My Application Data<br>My Settings | Show application work-flow<br>Below is your workflow - this is a list of tasks<br>tasks are shown in the correct order and will<br>task, this can be done by clicking the link on                                                                                                    | which must be comple<br>be checked off, as and<br>the right side of the sc                           | eted, before, during and by the end of your exchange period.<br>when they have been completed. Where you need to comp<br>creen.                                                      | All<br>plete a |
| U                                                         | Personal details                                                                                                    |                                                                                                    | Erasmus (SMS) - Outgoing - 2014/2015 - Autu                                                                                                    | mn 2014        |
| L L L L L L L L L L L L L L L L L L L                     | Last name Seres                                                                                                    |                                                                                                    | Study field Medicine                                                                                                    |                |
| •••                                                       | First name Nóra                                                                                                    |                                                                                                    | Host country Austria                                                                                                    |                |
|                                                           | Date of birth 29.12.1987                                                                                                    |                                                                                                    | Host<br>MEDIZINISCHE UNIVERSITÄT GRAZ                                                                                                    |                |
|                                                           | Home                                                                                                    |                                                                                                    | Stay from 20.01.2014                                                                                                    |                |
|                                                           | Home Constant and the instantia                                                                                                    |                                                                                                    | Stay until co. of co.t.                                                                                                    |                |
| 0                                                         |                                                                                                    |                                                                                                    | 20.01.2014                                                                                                    |                |
| Ŀ                                                         | Necessary steps                                                                                                    | Done Done on                                                                                         | Done by Direct access via following link                                                                                                    |                |
| С<br>С<br>С<br>С<br>С<br>С<br>С                           | <ul> <li>Online-Application</li> <li>Confirmation e-mail online application</li> <li>Online-Registration</li> <li>Personal data completed</li> <li>Application formally checked</li> <li>Scientific and educational activities completed</li> <li>Certificate of scientific educational activity uploaded</li> <li>Scientific and educational activities checked by the coordinator</li> </ul> | <ul> <li>✓ 20.01.20</li> <li>✓ 20.01.20</li> <li>✓ 20.01.20</li> <li>✓ 20.01.20</li> <li></li> </ul> | Nóra Seres       Display/Edit Application Data         014       Automatically<br>generated         014       Nóra Seres         014       Nóra Seres         Complete personal data |                |

•You have to finish this step until 13th of April, 2018.

- When you complete your personal data, please write us an email about it. We have to check your application form. If everything is okay, we will allow you to continue your application.
- Scientific and educational activities
  - You can upload the certificates, after you finish the questionary.
  - Please name the uploaded documtents (for example German language certificate, extra working hours)
  - We can give points only those activities what you are doing at the Semmewleis Universty.

| ins | itution                                                          |              |            | 20.01.2014                 |                                                |
|-----|------------------------------------------------------------------|--------------|------------|----------------------------|------------------------------------------------|
|     | Necessary steps                                                  | Done         | Done on    | Done by                    | Direct access via following link               |
| 0   | Online-Application                                               |              | 20.01.2014 | <u>Nóra Seres</u>          | Display/Edit Application Data                  |
| 0   | Confirmation e-mail online application                           | $\checkmark$ | 20.01.2014 | Automatically<br>generated |                                                |
| 0   | Online-Registration                                              |              | 20.01.2014 | -<br><u>Nóra Seres</u>     |                                                |
| ٢   | Personal data completed                                          |              | 21.01.2014 | <u>Nóra Seres</u>          | Complete personal data                         |
| •   | Application formally checked                                     |              | 21.01.2014 | <u>Katalin F.Tóth</u>      |                                                |
| Θ   | Scientific and educational activities completed                  |              |            |                            | Complete Scientific and educational activities |
|     | Certificate of scientific educational activity uploaded          |              |            |                            |                                                |
|     | Scientific and educational activities checked by the coordinator |              |            |                            |                                                |
|     |                                                                  |              |            |                            | 25%                                            |
|     |                                                                  |              | 0%         | 1                          | 2 3                                            |

Page 1 from 4 (Pages can also be changed by clicking on the page numbers)

| Tudományos és oktatási tevékenység (max                                                                                                    | k. 70 pont) / k | Academic achievements (max. 70 points) |  |  |  |  |  |  |
|----------------------------------------------------------------------------------------------------|-----------------|----------------------------------------|--|--|--|--|--|--|
| Tudományos és oktatási tevékenység (max. 70 pont) / Academic achievements (max. 70 points)                                                                      |                 |                                        |  |  |  |  |  |  |
| Tudományos Diákköri Konferencia- és Korányi<br>Frigyes Tudományos Fórum / Scientific Students'<br>Conference, Korányi Frigyes Scientific Forum                  | O Igen/Yes      | Nem/No                                 |  |  |  |  |  |  |
| Helyi TDK 1 / Local URS /TDK Presentation 1                                                                                                    | ◯ Igen/Yes      | Nem/No                                 |  |  |  |  |  |  |
| OTDK / National URS /TDK Presentation                                                                                                    | Igen/Yes        | Nem/No                                 |  |  |  |  |  |  |
| Rektori pályamunka (1) / Rector's competition (1)                                                                                                    | Igen/Yes        | Nem/No                                 |  |  |  |  |  |  |
| I. helyezésre javasolt rektori pályamunka / Rector's<br>competition offerd for first place                                                                      | O Igen/Yes      | Nem/No                                 |  |  |  |  |  |  |
| Tudományos közlemény / Scientific articles                                                                                                    | Igen/Yes        | Nem/No                                 |  |  |  |  |  |  |
| Tudományos közlemény / Scientific articles                                                                                                    | Igen/Yes        | Nem/No                                 |  |  |  |  |  |  |
| Nemzetközi tudományos - (nem diákköri/hallgatói)<br>konferencián előadás, poszter (1) / Presentation or<br>poster on an International Scientific conference (1) | Igen/Yes        | ○ Nem/No                               |  |  |  |  |  |  |

# TOKT

- We can accept only those points to what you upload the certificates
- When you finish it, click to Save, and go back to the "Reload application workflow"

| Reload Application Workflow |                                                                                 | Nóra Seres  |                                | English                                                   |
|-----------------------------|---------------------------------------------------------------------------------|-------------|--------------------------------|-----------------------------------------------------------|
| 🔍 MOBILITY-ONLINE           | Personal details                                                                |             | Erasmus (S                     | M5) - Outgoing - 2014/2015 - Autumn 2014                  |
| 🗄 💼 My Application Data     | Last name Seres                                                                 |             | Study field Medicine           |                                                           |
| 🗄 🖳 My Settings             | First name Nóra                                                                 |             | Host country Austria           |                                                           |
|                             | Date of birth                                                                   |             | Host                           |                                                           |
| $\overline{\mathbf{O}}$     | 29.12.1987                                                                      |             | institution                    | UNIVERSITAT GRAZ                                          |
| U                           | Home Hungary                                                                    |             | Stay from 20.01.2014           |                                                           |
| ហ                           | Home Semmelweis University                                                      |             | Stay until 20.01.2014          |                                                           |
|                             | Neressary stens                                                                 | Done Done o | n Done by                      | Direct access via following link                          |
|                             | necessary steps                                                                 | Done Done o | in bone by                     |                                                           |
|                             | Online-Application                                                              | 20.01.2     | 014 <u>Nóra Seres</u>          | Display/Edit Application Data                             |
| 0                           | Onfirmation e-mail online application                                           | 20.01.2     | 014 Automatically<br>generated |                                                           |
| 브                           | 🕑 Online-Registration                                                           | 20.01.2     | 014 <u>Nóra Seres</u>          |                                                           |
| 0                           | 🕑 Personal data completed                                                       | 21.01.2     | 014 <u>Nóra Seres</u>          | Complete personal data                                    |
| 0                           |                                                                                 |             |                                |                                                           |
| U .                         | Opplication formally checked                                                    | 21.01.2     | 014 <u>Katalin F.Tóth</u>      |                                                           |
|                             | Scientific and educational activities completed                                 | 21.01.2     | 014 <u>Nóra Seres</u>          | Complete Scientific and educational activities            |
|                             | <ul> <li>Certificate of scientific educational activity<br/>uploaded</li> </ul> |             |                                | Upload the certificate of scientific educat.     activity |
| D                           | Scientific and educational activities checked by the coordinator                |             |                                |                                                           |

• Now you can upload the documents.

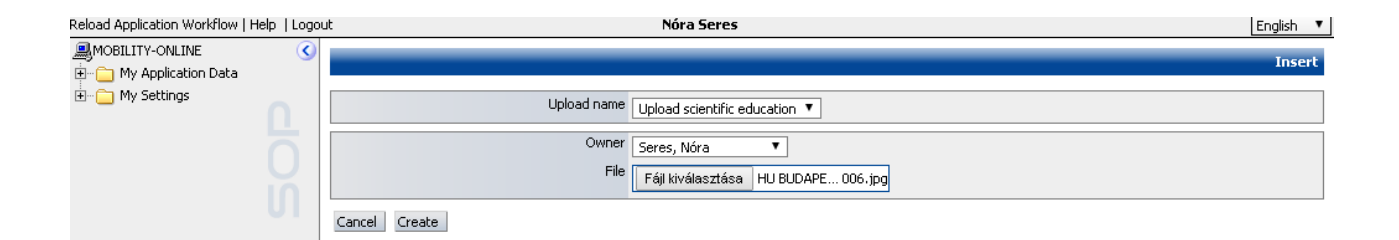

### New uploaded documents

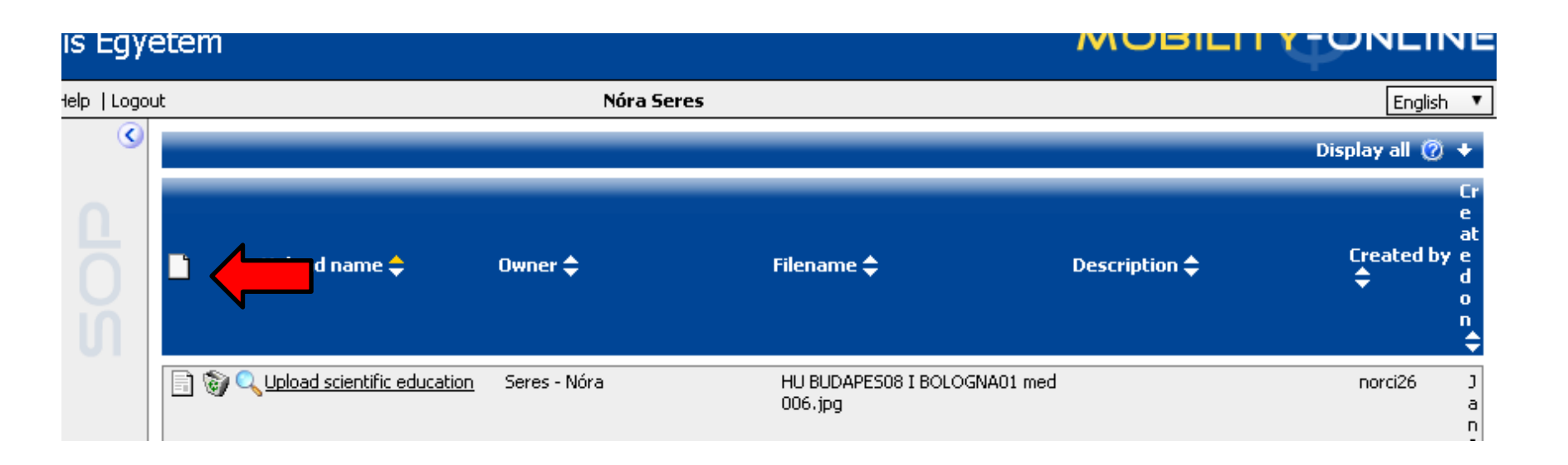

- After you upload one document, you should click again to the "upload the certificate of scientific.." in "Reload the application workflow"
  - Small icon in the edge (See previous slide)
- When you upload all certificates, you need to click the "Do you have upload all asked certificate?", and pipe the check box

#### SEMMELWEIS UNIVERSITY

Reload /

| pplication Workflow   Help   Logout |                                                                                  |                      | Sere         | ssss Seressss |                         |                           |                             |                  | English | •      |
|-------------------------------------|----------------------------------------------------------------------------------|----------------------|--------------|---------------|-------------------------|---------------------------|-----------------------------|------------------|---------|--------|
|                                     | Application workflow                                                             |                      |              |               |                         |                           |                             |                  |         | 0      |
| My Application Data                 | Applicant details                                                                |                      |              |               |                         |                           |                             |                  |         | $\neg$ |
| iny settings                        | Last name                                                                        | Seressss             |              |               | Degre                   | e Programme Med           | licine - ÁOK                |                  |         |        |
|                                     | First name                                                                       | Seressss             |              |               | Planned country of host | instituion (1. Den        | ımark                       |                  |         |        |
|                                     | Date of birth (dd.mm.yyyy)                                                       | 29/12/1987           |              |               | Planned host instituti  | on (1. choice) ARH        | HUS01 - AARHUS UNIVER       | SITET            |         |        |
|                                     | Country of the home institution                                                  | Hungary              |              |               | Planned stay fro        | m (1. choice) 16/3        | 12/2016                     |                  |         |        |
|                                     | Home institution                                                                 | BUDAPES08 - Sem      | melweis Un   | iversity      | Planned stay            | to (1. choice) 31/3       | 12/2016                     |                  |         |        |
|                                     |                                                                                  |                      |              | -             |                         |                           |                             |                  |         |        |
|                                     | Necessary steps                                                                  | [                    | Done         | Done on       | Done by                 | Direct access via         | following link              | 7/3              | 0       |        |
|                                     | Online-Application                                                               |                      |              | 20.12.2016    | Seressss Seresssss      | Display/Edit A            | Application Data            |                  |         |        |
|                                     | Confirmation e-mail online a                                                     | pplication           | $\checkmark$ | 20.12.2016    | Automatically generated |                           |                             |                  |         |        |
|                                     | Online-Registration                                                              |                      | $\checkmark$ | 20.12.2016    | Seressss Seresssss      |                           |                             |                  |         |        |
|                                     | Personal data completed                                                          |                      | $\checkmark$ | 20.12.2016    | Seressss Seresssss      | Complete per              | sonal data                  |                  |         | _      |
|                                     | Application formally checked                                                     |                      | $\checkmark$ | 20.12.2016    | Katalin F.Tóth          |                           |                             |                  |         |        |
|                                     | Scientific and educational ac                                                    | tivities completed   | $\checkmark$ | 20.12.2016    | Seressss Seressss       | Complete Sci              | entific and educational a   | <u>ctivities</u> |         |        |
|                                     | Certificate of scientific educ<br>uploaded                                       | ational activity     | $\checkmark$ | 20.12.2016    | Seressss Seresssss      | Upload the ce<br>activity | rtificate of scientific edu | icat.            |         |        |
|                                     | <ul> <li>All certificate of scientific ed<br/>are uploaded by student</li> </ul> | ucational activities |              |               |                         | <u>Do You uploa</u>       | d all asked certificate?    |                  |         |        |
|                                     | Scientific and educational ac<br>the coordinator                                 | tivities checked by  |              |               |                         |                           |                             |                  |         |        |
|                                     | Application Form printed                                                         |                      |              |               |                         |                           |                             |                  |         |        |
|                                     | Application Form uploaded                                                        |                      |              |               |                         |                           |                             |                  |         | _      |

MOBILITY-ONLINE

- Click to "Create"
- We won't check your uploaded documents, if you upload them 1 day before the deadline. We will check only later.

- You will receive a new email.
- You have to print out the Application Form ("Print application form"), and you have to sign it. You have to scanned it and upload the scanned version.
- You have to bring the original Application Form until 2nd of May, 2018, 12:00 (end of our office hours).
   We can not accept that application what you bring us later than this time.

| 0 | Application formally checked                                     | $\checkmark$ | 21.01.2014 | <u>Katalin F. Tóth</u> |                                                                   |
|---|------------------------------------------------------------------|--------------|------------|------------------------|-------------------------------------------------------------------|
| ٢ | Scientific and educational activities completed                  | $\checkmark$ | 21.01.2014 | <u>Nóra Seres</u>      | Complete Scientific and educational activities                    |
| ٢ | Certificate of scientific educational activity uploaded          |              | 21.01.2014 | <u>Nóra Seres</u>      | • <u>Upload the certificate of scientific educat.</u><br>activity |
| ٢ | Scientific and educational activities checked by the coordinator |              | 21.01.2014 | <u>Katalin F.Tóth</u>  |                                                                   |
|   |                                                                  |              |            |                        |                                                                   |
| 9 | Application Form printed                                         |              |            |                        | Print Application Form                                            |
|   | Application Form uploaded                                        |              |            |                        |                                                                   |